The Excel workbook/reconciliation template will be provided by the Finance Office – FSB monthly. Below is information regarding the template and instructions on how to complete the reconciliation.

#### **Overview of Excel Workbook:**

There is one Excel workbook for each Line Office/Corporate Service (LO/CS) (CAO, OMAO, NWS, NESDIS, etc.). Within each workbook, there is a worksheet for each CWIP activity within that LO/CS. The tab for each CWIP activity is named with the activity number.

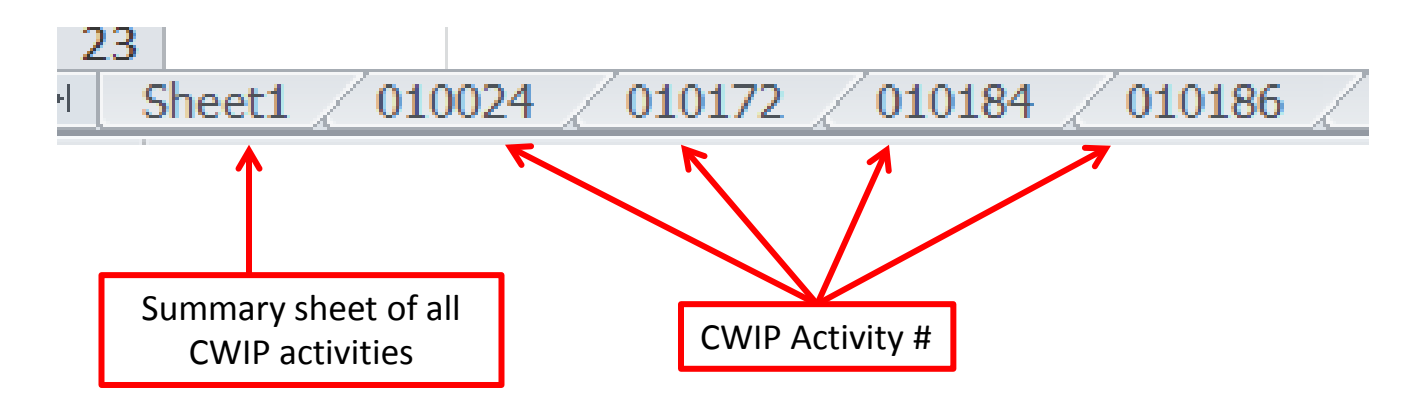

### Sample CWIP Activity Worksheet:

|            |                                                           | v                     |                    |             |                   |              | £ 1.0        |                                         | 2017                  |                          | -                                     |                |                           |
|------------|-----------------------------------------------------------|-----------------------|--------------------|-------------|-------------------|--------------|--------------|-----------------------------------------|-----------------------|--------------------------|---------------------------------------|----------------|---------------------------|
|            |                                                           |                       | C                  | WIP Re      | conciliati        | on as o      | тја          | nuary 31,                               | 2017                  |                          |                                       |                |                           |
| 0          | I certify that this CWIP reconciliation is complete and t | hat the costs below a | are complete and a | ccurate.    |                   |              |              |                                         |                       |                          |                                       |                |                           |
| _          | ,                                                         |                       |                    |             |                   |              |              |                                         |                       |                          |                                       |                |                           |
|            |                                                           |                       |                    |             |                   |              |              |                                         |                       |                          |                                       |                |                           |
|            | Prenave                                                   | 's Signature 8, Date  |                    |             |                   |              |              | CEOCADIDate                             | N CADI or MAR Chie    | of Circusture & Date     |                                       |                |                           |
|            | riepare                                                   | a criginatore a bate  |                    |             |                   |              |              | Cr Cr Cr Cr C C C C C C C C C C C C C C | ay chub) or mode chin | or originations of plate |                                       |                |                           |
|            |                                                           |                       |                    |             |                   |              |              |                                         |                       |                          |                                       |                |                           |
| Activity # | Activity Title                                            | Estimated Cost        | Next "Big" Date    | Activity Me | r Project Manager | Project Code | Task<br>Code | Cost Per CA500D                         | Capitalized Per       | CWIP Per<br>CA500D       | CWIP Per<br>Activity Manager<br>Files | Difference     | Explanations              |
| 010184     | NDAA SHIP Thomas Jefferson - Capital Improvement          | \$10,300,000.00       | 20-Jul-20          | Janice Rush | Neil S. Lamartin  | L2PFATJ      | P00          | \$26,267.43                             | \$0.00                | \$26,267.43              | \$0.00                                | \$26,267.43    | Please explain difference |
| 010184     | NDAA SHIP Thomas Jefferson - Capital Improvement          | \$10,300,000.00       | 20-Jul-20          | Janice Rush | Neil S. Lamartin  | L2PFATJ      | PPM          | \$1,211,332.54                          | \$0.00                | \$1,211,332.54           | \$0.00                                | \$1,211,332.54 | Please explain difference |
|            |                                                           |                       |                    |             |                   | L2PFATJ T    | otal         | \$1,237,599.97                          | \$0.00                | \$1,237,599.97           | \$0.00                                | \$1,237,599.97 |                           |
| 010184     | NDAA SHIP Thomas Jefferson - Capital Improvement          | \$10,300,000.00       | 20-Jul-20          | Janice Rush | Neil S. Lamartin  | M2PFATJ      | P00          | \$190.00                                | \$0.00                | \$190.00                 | \$0.00                                | \$190.00       | Please explain difference |
| 010184     | NDAA SHIP Thomas Jefferson - Capital Improvement          | \$10,300,000.00       | 20-Jul-20          | Janice Rush | Neil S. Lamartin  | M2PFATJ      | PPM          | \$2,215,893.81                          | \$0.00                | \$2,215,893.8            | \$0.00                                | \$2,215,893.81 | Please explain difference |
|            |                                                           |                       |                    |             |                   | M2PFATJ T    | otal         | \$2,216,083.81                          | \$0.00                | \$2,216,083.81           | \$0.00                                | \$2,216,083.81 |                           |
| 010184     | NDAA SHIP Thomas Jefferson - Capital Improvement          | \$10,300,000.00       | 20-Jul-20          | Janice Rush | Neil S. Lamartin  | N2PFATJ      | PPM          | \$900,995.87                            | \$0.00                | \$900,995.87             | \$0.00                                | \$900,995.87   | Please explain difference |
|            |                                                           |                       |                    |             |                   | N2PFATJ T    | otal         | \$900,995.87                            | \$0.00                | \$900,995.87             | \$0.00                                | \$900,995.87   |                           |
| 010184     | NDAA SHIP Thomas Jefferson - Capital Improvement          | \$10,300,000.00       | 20-Jul-20          | Janice Rush | Neil S. Lamartin  | N4P2NTJ      | P00          | \$30,327.09                             | \$0.00                | \$30,327.05              | \$0.00                                | \$30,327.09    | Please explain difference |
|            |                                                           |                       |                    |             |                   | N4P2NTJ T    | ətəl         | \$30,327.09                             | \$0.00                | \$30,327.09              | \$0.00                                | \$30,327.09    |                           |
| 010184     | NDAA SHIP Thomas Jefferson - Capital Improvement          | \$10,300,000.00       | 20-Jul-20          | Janice Rush | Neil S. Lamartin  | P2PFATJ      | PPM          | \$5,311,475.58                          | \$0.00                | \$5,311,475.58           | \$0.00                                | \$5,311,475.58 | Please explain difference |
|            |                                                           |                       |                    |             |                   | P2PFATJ T    | otal         | \$5,311,475.58                          | \$0.00                | \$5,311,475.58           | \$0.00                                | \$5,311,475.58 |                           |
|            |                                                           |                       |                    |             |                   | Grand Total  |              | \$9,696,482.32                          | \$0.00                | \$9,696,482.32           | \$0.00                                | \$9,696,482.32 |                           |
|            |                                                           |                       |                    |             |                   |              |              |                                         | Project               | Codes Not Inc            | luded Above                           |                |                           |
|            |                                                           |                       |                    |             |                   |              |              |                                         |                       |                          |                                       |                |                           |
|            |                                                           |                       |                    |             |                   | Project Code | Task<br>Code | Cost Per CA500D                         | Capitalized Per       | CWIP Per<br>CA500D       | CWIP Per<br>Activity Manager<br>Files | Difference     | Explanations              |
|            |                                                           |                       |                    |             |                   |              |              |                                         |                       |                          |                                       |                |                           |
|            |                                                           |                       |                    |             |                   |              |              |                                         |                       |                          |                                       |                |                           |
|            |                                                           |                       |                    |             |                   |              |              |                                         |                       |                          |                                       |                |                           |
|            |                                                           |                       |                    |             |                   |              |              |                                         |                       |                          |                                       |                |                           |
|            |                                                           |                       |                    |             |                   |              |              |                                         |                       |                          |                                       |                |                           |

### **Overview of Each CWIP Activity Worksheet:**

|            |                                                |                |                 |              |                 |                     | Task |
|------------|------------------------------------------------|----------------|-----------------|--------------|-----------------|---------------------|------|
| Activity # | Activity Title                                 | Estimated Cost | Next "Big" Date | Activity Mgr | Project Manager | <b>Project Code</b> | Code |
| 010213     | NOAA Ship Henry Bigelow - Capital Improvements | \$1,000,000.00 | 31-Dec-21       | Janice Rush  | Kenneth Marston | N2PFAHB             | PPM  |
|            |                                                |                |                 |              |                 | N2PFAHB Total       | 1    |
| 010213     | NOAA Ship Henry Bigelow - Capital Improvements | \$1,000,000.00 | 31-Dec-21       | Janice Rush  | Kenneth Marston | N4P2NHB             | P00  |
|            |                                                |                |                 |              |                 | N4P2NHB Tota        | I    |
| 010213     | NOAA Ship Henry Bigelow - Capital Improvements | \$1,000,000.00 | 31-Dec-21       | Janice Rush  | Kenneth Marston | P2PFAHB             | P00  |
|            |                                                |                |                 |              |                 | P2PFAHB Total       |      |
|            |                                                |                |                 |              |                 | Grand Total         |      |

- The Activity #, Activity Title, Estimated Cost, Next "Big" Date, Activity Manager, Project Manager, Project Code, and Task code are all prepopulated from the CWIP Activity Database.
- The Next "Big" Date refers to the placed in service date or beneficial occupancy date.
- The project codes and task codes are:
  - 1. Those codes linked with the CWIP activity in the CWIP activity database.
  - 2. Those codes that have incurred costs.
  - 3. Are not marked CWIPC/IUSDC in CBS.
- The CA500D amounts are prepopulated from the purged CA500D.
- All of these fields are password protected to prevent accidental edits.

|                     |                                  |    |                                         |               |     |                    | CWIP Per                                |              |
|---------------------|----------------------------------|----|-----------------------------------------|---------------|-----|--------------------|-----------------------------------------|--------------|
|                     | Task                             | Co | ost Per                                 | Capitalized P | er  | CWIP Per           | Activity Manager                        |              |
| <b>Project Code</b> | Code                             | CA | 500D                                    | CA500D        |     | CA500D             | Files                                   | Difference   |
| N2PFAHB             | PPM                              | \$ | \$297,886.00                            | \$0.          | .00 | \$297,886.00       | \$0.00                                  | \$297,886.00 |
| N2PFAHB Tota        | I                                | \$ | \$297,886.00                            | \$0.          | .00 | \$297,886.00       | \$0.00                                  | \$297,886.00 |
| N4P2NHB             | P00                              |    | \$28,950.90                             | \$0.          | .00 | \$28,950.90        | \$0.00                                  | \$28,950.90  |
| N4P2NHB Tota        | l                                |    | \$28,950.90                             | \$0.          | .00 | \$28,950.90        | \$0.00                                  | \$28,950.90  |
| P2PFAHB             | P00                              |    | \$27.20                                 | \$0.          | .00 | \$27.20            | \$0.00                                  | \$27.20      |
| P2PFAHB Tota        | l                                |    | \$27.20                                 | \$0.          | .00 | \$27.20            | \$0.00                                  | \$27.20      |
| Grand Total         |                                  | \$ | \$326,864.10                            | \$0.          | .00 | \$326,864.10       | \$0.00                                  | \$326,864.10 |
|                     |                                  |    |                                         |               |     |                    |                                         |              |
|                     | Populated<br>Databas<br>purged C |    | ated by CW<br>abase using<br>ged CA500[ | /IP<br>g<br>D |     | Aut<br>Ca<br>Diffe | omatically<br>alculated<br>erence Field |              |

#### How to move an activity(s) into a separate workbook:

<u>Note</u>: If you need to move the worksheet into a new Excel workbook, DO NOT copy and paste. Instead:

- Right click on the tab you want to move into a new Excel document.
- Select "Move or Copy..." from the drop down list.
- Under "To book:" select "(new book)".
- Click checkbox next to "Create a copy".
- Click OK

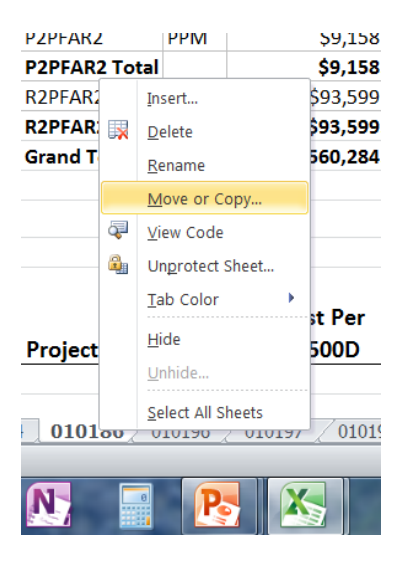

| Move selected sheets |      |   |
|----------------------|------|---|
| <u>T</u> o book:     |      |   |
| (new book)           |      | - |
| Before sheet:        |      |   |
|                      |      |   |
|                      |      |   |
|                      |      |   |
|                      |      |   |
|                      |      |   |
|                      |      | - |
| ✓ Create a copy      |      |   |
|                      | <br> |   |

### How to fill out the reconciliation:

**1. Click** on the tab at the bottom of the workbook with the activity number for the CWIP activity to be reconciled.

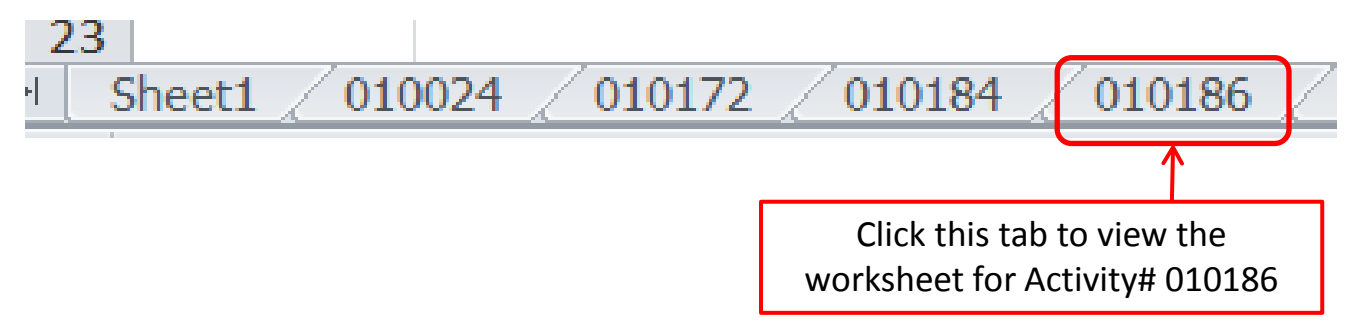

**2.** Enter the amount of uncapitalized costs (CWIP costs) for each project/task code per supporting documentation and the CWIP Activity Manager's files in the CWIP Per Activity Manager Files column (highlighted blue).

- This should only include amounts that are actual CWIP costs and that will be capitalized.
- All amounts should have source documentation to support the amount entered (e.g. invoices, IPACs, etc.).
- Late fees should NOT be included in this column.
- **<u>Do not</u>** include amounts to be transferred out of CWIP via SLT/DLA.
- <u>**Do</u>** include amounts to be transferred into CWIP via SLT/DLA (e.g. amounts charged to a non-CWIP project code that should have been CWIP).</u>

|              |      |              |                 |              | CWIP Per         |              |
|--------------|------|--------------|-----------------|--------------|------------------|--------------|
|              | Task | Cost Per     | Capitalized Per | CWIP Per     | Activity Manager |              |
| Project Code | Code | CA500D       | CA500D          | CA500D       | Files            | Difference   |
| N2PFAHB      | PPM  | \$297,886.00 | \$0.00          | \$297,886.00 | \$0.00           | \$297,886.00 |
| N2PFAHB Tota | d I  | \$297,886.00 | \$0.00          | \$297,886.00 | \$0.00           | \$297,886.00 |
| N4P2NHB      | P00  | \$28,950.90  | \$0.00          | \$28,950.90  | \$0.00           | \$28,950.90  |
| N4P2NHB Tota | al   | \$28,950.90  | \$0.00          | \$28,950.90  | \$0.00           | \$28,950.90  |
| P2PFAHB      | P00  | \$27.20      | \$0.00          | \$27.20      | \$0.00           | \$27.20      |
| P2PFAHB Tota | I    | \$27.20      | \$0.00          | \$27.20      | \$0.00           | \$27.20      |
| Grand Total  |      | \$326,864.10 | \$0.00          | \$326,864.10 | \$0.00           | \$326,864.10 |
|              |      |              |                 |              |                  |              |

Enter CWIP costs in cells highlighted blue. The cells that are not highlighted and have bold font are subtotals. Difference will automatically update as CWIP amounts are entered in blue cells.

**3.** Explain, in the Explanations column, any differences between CWIP per CA500D (①) and CWIP per Activity Manager Files (②). Explanation should include why the difference exists, how it will be corrected, who will correct it, and when it will get corrected (if applicable).

|               |              |                    |                           | 1                  | 2                                     |            |                           |
|---------------|--------------|--------------------|---------------------------|--------------------|---------------------------------------|------------|---------------------------|
| Project Code  | Task<br>Code | Cost Per<br>CA500D | Capitalized Per<br>CA500D | CWIP Per<br>CA500D | CWIP Per<br>Activity Manager<br>Files | Difference | Explanations              |
| N2PFAHB       | PPM          | \$297,886.00       | \$0.00                    | \$297,886.00       | \$297,886.00                          | \$0.00     | -                         |
| N2PFAHB Tota  | I            | \$297,886.00       | \$0.00                    | \$297,886.00       | \$297,886.00                          | \$0.00     |                           |
| N4P2NHB       | P00          | \$28,950.90        | \$0.00                    | \$28,950.90        | \$28,950.90                           | \$0.00     |                           |
| N4P2NHB Tota  | 1            | \$28,950.90        | \$0.00                    | \$28,950.90        | \$28,950.90                           | \$0.00     |                           |
| P2PFAHB       | P00          | \$27.20            | \$0.00                    | \$27.20            | \$0.00                                | \$27.20    | Please explain difference |
| P2PFAHB Total |              | \$27.20            | \$0.00                    | \$27.20            | \$0.00                                | \$27.20    |                           |
| Grand Total   |              | \$326,864.10       | \$0.00                    | \$326,864.10       | \$326,836.90                          | \$27.20    |                           |

When difference is not \$0.00, the adjacent cell will be yellow indicating an explanation is needed.

### **Example of Explanation**

| CWIP Per<br>CA500D | CWIP Per<br>Activity Manager<br>Files | Difference | Explanations                  |
|--------------------|---------------------------------------|------------|-------------------------------|
| \$297,886.00       | \$297,886.00                          | \$0.00     |                               |
| \$297,886.00       | \$297,886.00                          | \$0.00     |                               |
| \$28,950.90        | \$28,950.90                           | \$0.00     |                               |
| \$28,950.90        | \$28,950.90                           | \$0.00     |                               |
|                    |                                       |            | Travel fee to be moved out of |
| \$27.20            | \$0.00                                | \$27.20    | CWIP via DLA in Q2.           |
| \$27.20            | \$0.00                                | \$27.20    |                               |
| \$326,864.10       | \$326,836.90                          | \$27.20    |                               |

**4.** Add any project codes that have CWIP costs, but are not populated in the template, in the "Project Codes Not Included Above" section. Examples include:

- A reimbursable project code.
- CWIP charges that currently reside in a non-CWIP project code for which a new CWIP project code will be established. See example below on how to handle this situation.

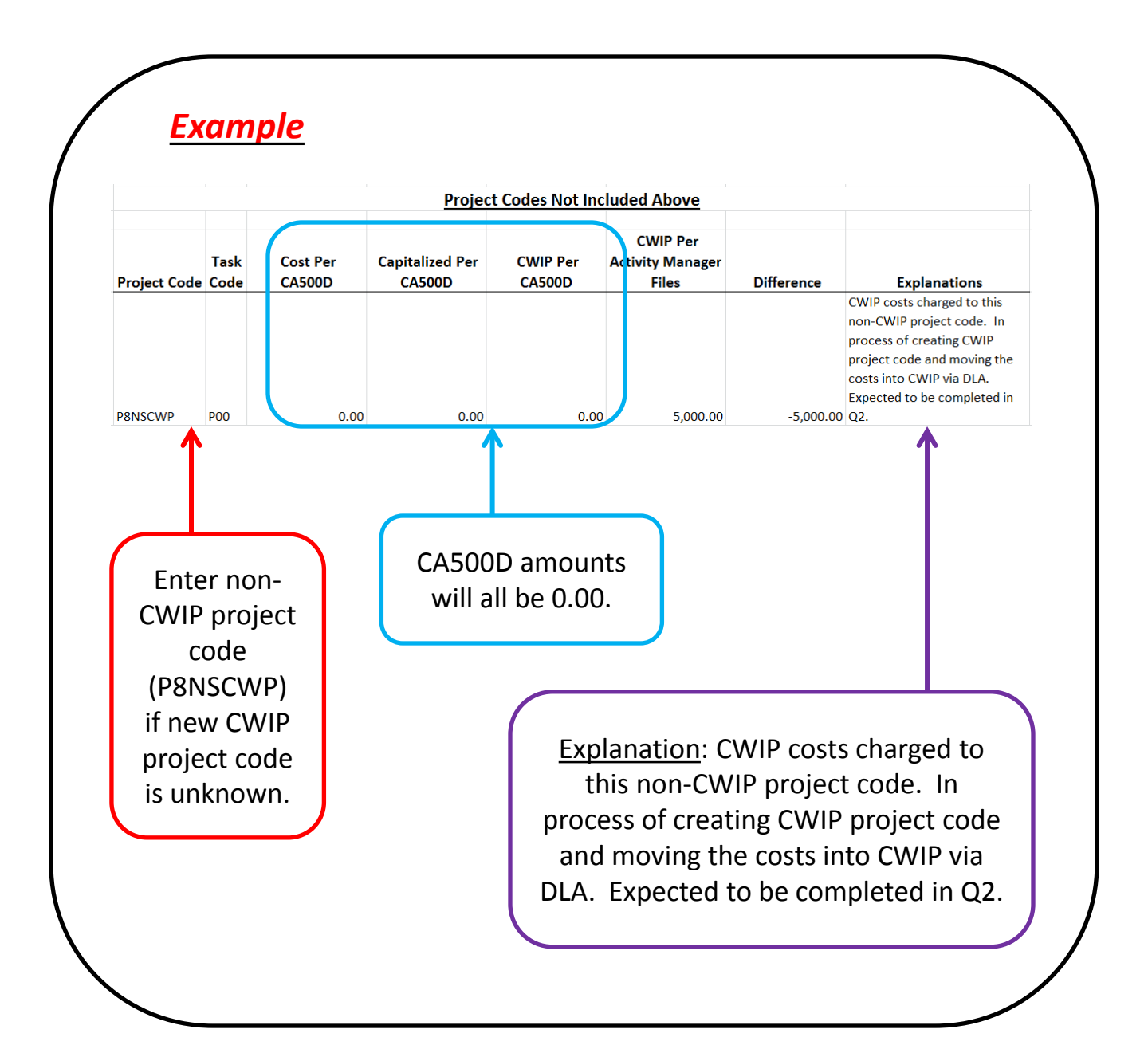

**5. Click** checkbox in the upper left corner of the template once the reconciliation is completed.

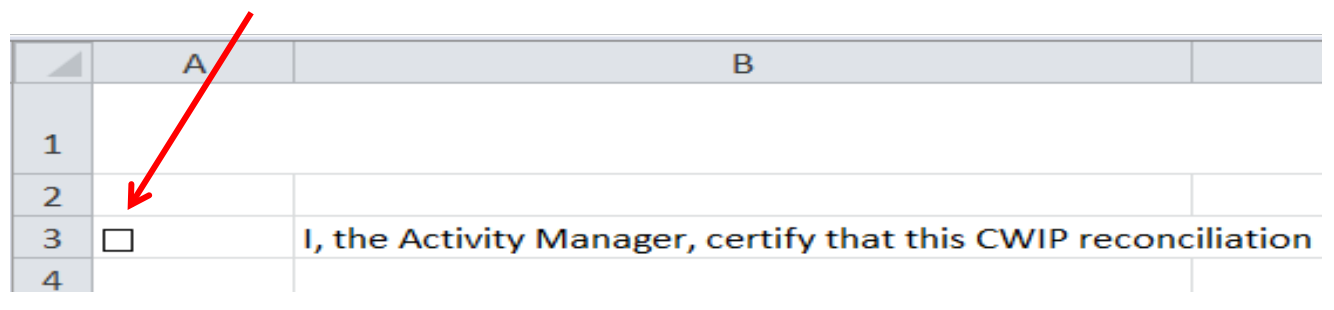

Click here

- 6. Save the template.
- 7. Convert the template to Adobe PDF.

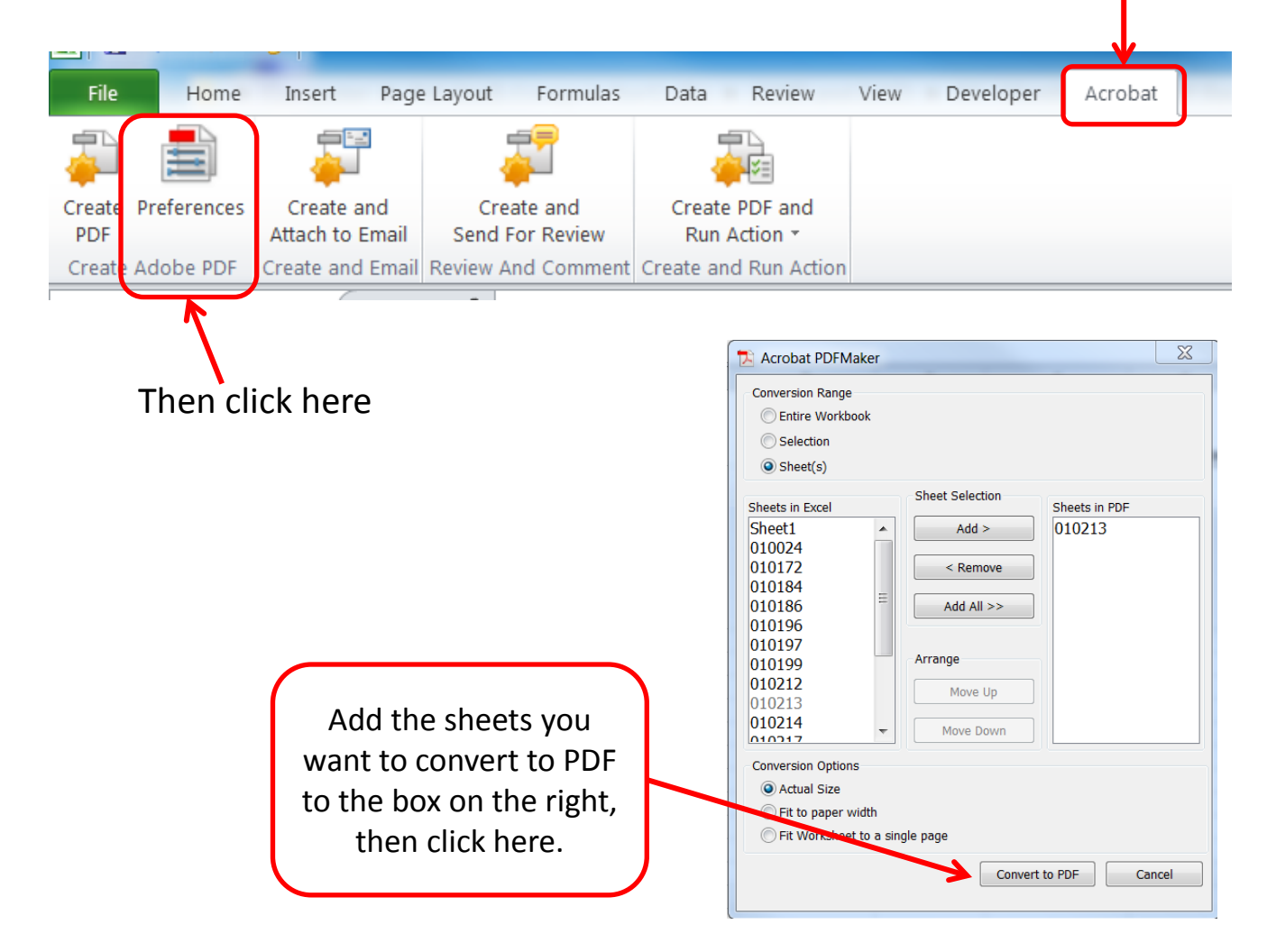

- **8. Confirm** that all information on the reconciliation is accurate.
  - Send an email to <u>cwip.notification@noaa.gov</u> if the Activity #, Activity Title, Estimated Cost, Next "Big" Date, Activity Manager, or Project Manager need any corrections.
- **9. Sign** the PDF version of the reconciliation.

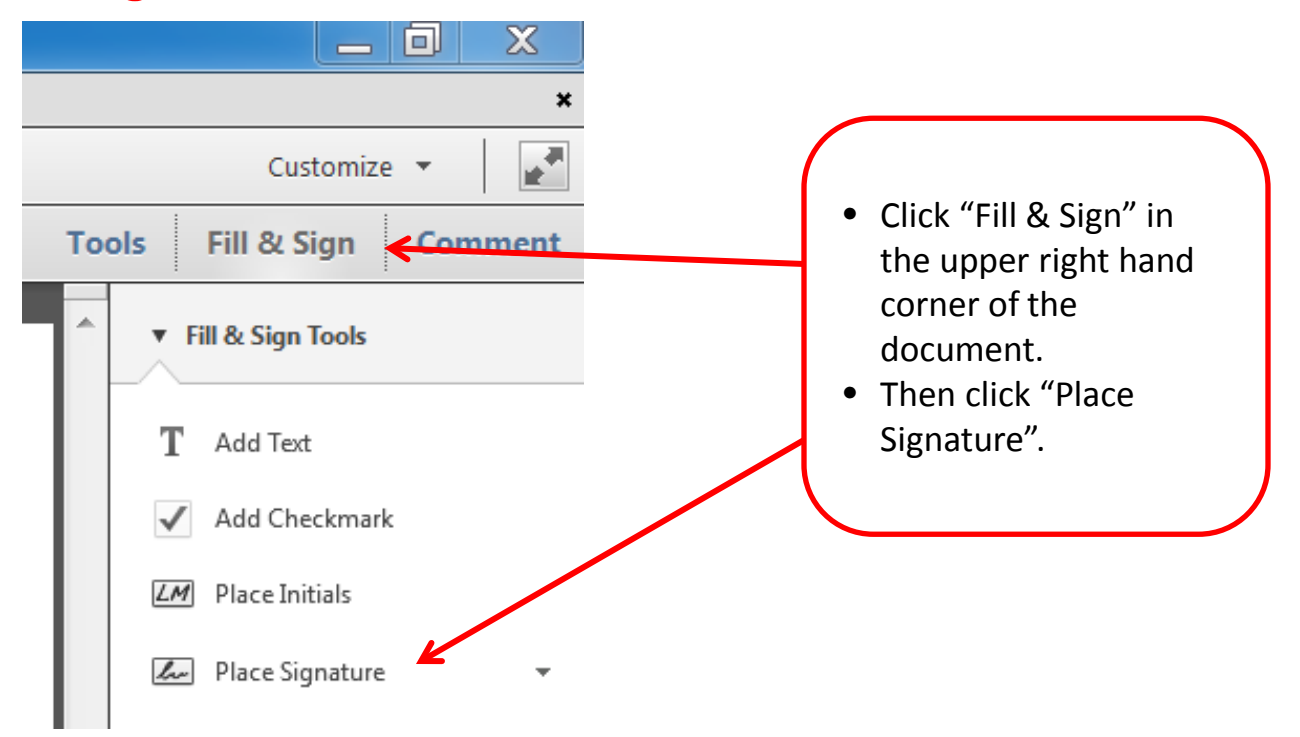

**10.** Submit the signed reconciliation to the LO CFO/CAO or CFO/CAO designated personnel for their signature.

**11. Email** the fully signed reconciliation to cwip.notification@noaa.gov.

### **Quick Reference - How to fill out the CWIP reconciliation**

**1.** Click on the tab at the bottom of the workbook with the activity number for the CWIP activity to be reconciled.

**2.** Enter the amount of uncapitalized costs (CWIP costs) for each project/task code , per supporting documentation and the CWIP Activity Manager's files in the CWIP Per Activity Manager Files column (highlighted blue).

- This should only include amounts that are actual CWIP costs and that will be capitalized.
- All amounts should have source documentation to support the amount entered (e.g. invoices, IPACs, etc.).
- Late fees should NOT be included in this column.
- **<u>Do not</u>** include amounts to be transferred out of CWIP via SLT/DLA.
- <u>Do</u> include amounts to be transferred into CWIP via SLT/DLA (e.g. amounts charged to a non-CWIP project code that should have been CWIP).

**3.** Explain, in the Explanations column, any differences between CWIP per CA500D and CWIP per Activity Manager Files. Explanation should include why the difference exists, how it will be corrected, who will correct it, and when it will get corrected (if applicable).

**4.** Add any project codes that have CWIP costs, but are not populated in the template, in the "Project Codes Not Included Above" section. Examples include:

- A reimbursable project code.
- CWIP charges that currently reside in a non-CWIP project code for which a new CWIP project code will be established..
- **5.** Click checkbox in the upper left corner of the template once the reconciliation is completed.
- 6. Save the template and convert it to Adobe PDF.
- **7. Confirm** that all information on the reconciliation is accurate.
  - Send an email to <u>cwip.notification@noaa.gov</u> if the Activity #, Activity Title, Estimated Cost, Next "Big" Date, Activity Manager, or Project Manager need any corrections.

**8.** Sign the PDF version of the reconciliation and submit the signed reconciliation to the LO CFO/CAO or CFO/CAO designated personnel for their signature.

**9. Email** the fully signed reconciliation to cwip.notification@noaa.gov.